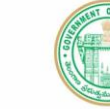

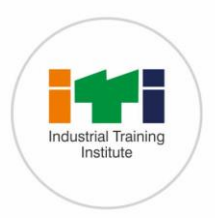

1

Skill India

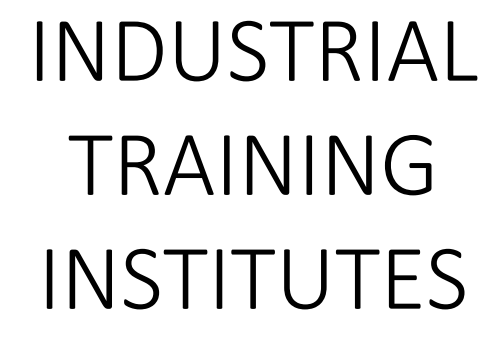

# ONLINE ADMISSION

# USER MANUAL

Developed by

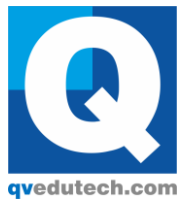

Q Ventures Pvt. Ltd.

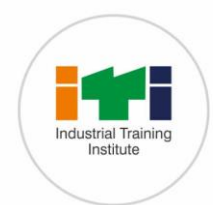

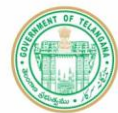

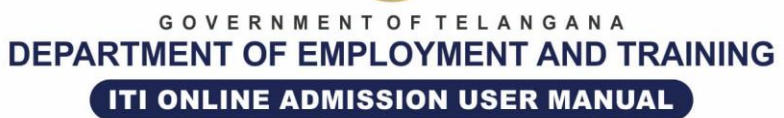

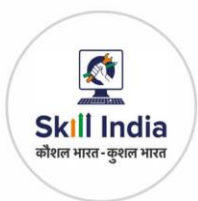

## CONTENTS

| 1                 | NEW REGISTRATIONS OF ITI                                                                                                    | 3  |
|-------------------|----------------------------------------------------------------------------------------------------|----|
| 2                 | REDIRECT TO REGISTRATION PAGE                                                                                                    | 3  |
| 3                 | ENTER THE BELOW DETAILS AND THEN CLICK ON SIGN UP                                                                                                    | 4  |
| 4<br>FOLI         | ENTER ENTERING THE ABOVE DETAILS WHEN THE USER CLICKS ON SIGN UP THEN THE LOWING MESSAGE WILL BE DISPLAYED                                                    | 5  |
| 5                 | USER WILL RECEIVE OTP TO THE REGISTERED MOBILE NUMBER                                                                                                    | 5  |
| 6<br>VIEV         | ENTER YOUR MOBILE NUMBER & SPECIFIED PASSWORD AND THEN CLICK ON LOGIN TO<br>V TO FILL APPLICATION FORM                                                        | 6  |
| 7                 | THE BELOW PAGE WILL BE DISPLAYED THEN CLICK ON CLICK HERE TO APPLY LINK                                                                                       | 7  |
| 8                 | THE APPLICATION IS VISIBLE FOR CANDIDATES TO ENTER ALL THEIR DETAILS                                                                                          | 7  |
| 9                 | CANDIDATE DETAILS                                                                                                    | 10 |
| 10<br>PRE<br>SCRI | CANDIDATE CAN SELECT ANY ITI TRADE IN ANY DISTRICT IN THE ORDER OF THEIR<br>FERENCE BY CLICKING ON HOME AND THEN ON OPTION SELECTION AS SHOWN IN BELOW<br>EEN | 11 |
| 11                | AFTER CLICKING ON OPTION SELECTION 1                                                                                                    | 12 |
| 12                | CANDIDATE CAN ADD MULTIPLE SELECTION OPTIONS                                                                                                    | 12 |

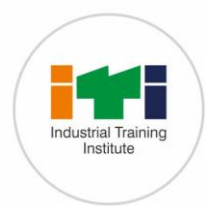

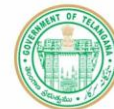

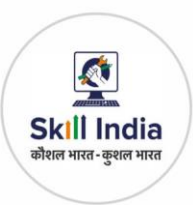

### 1 NEW REGISTRATIONS OF ITI

For New Registrations of ITI, use Mozilla Firefox or Google Chrome or Internet Explorer Browser. As soon as you visit this page, click on the link candidate login

| Industrial Training    | G<br>DEPARTME                          | OVERNMENT OF                   | F TELANGANA<br>YMENT AND T                  | RAINING                        | Skill India<br>aberr vira- genr vira                                          |    |
|------------------------|----------------------------------------|--------------------------------|---------------------------------------------|--------------------------------|-------------------------------------------------------------------------------|----|
| Home ITIs -            | Trades Seats Open                      | Calendar Use                   | r Manual Site M                             | ap Contact Us                  | Search Q                                                                      |    |
| 盦 VERIFICATION CENTERS |                                        |                                |                                             |                                | STUDENT LOGIN                                                                 | <  |
| 🗯 TRADE SYLLABUS       |                                        | 251                            |                                             |                                | Mews & Undates                                                                |    |
| EXAMINATIONS           | Shri Kalvakuntla<br>Chandrashekhar Rao | Shri Nayani<br>Narasimha Reddy | Dr. Rajat Kumar, IAs<br>Principal Secretary | Shri K.Y.NAIK, IAS<br>Director | Time table of AITT July 2017<br>Examination<br>Published:06 May 2017 04:11:47 |    |
| 볼 APPRENTICESHIP       |                                        |                                | LEI&r Dept                                  | Employment & Iraining          | Notification-AITT-July-2017<br>Published:06 May 2017 04:22:00                 |    |
| NCVTMIS PORTAL         |                                        |                                |                                             |                                | PM<br>Circular on AITT July 2017<br>Published:06 May 2017 04:22:19<br>PM      |    |
| 🕹 DOWNLOADS            |                                        |                                | BIO                                         | METRIC SYSTEM                  | Read A                                                                        | 11 |
|                        | తెలుగు (పాస్పెక్టస్                    |                                |                                             | English Prospec                | tus                                                                           |    |
|                        | DEPARTMEN                              |                                |                                             |                                |                                                                               |    |

# 2 REDIRECT TO REGISTRATION PAGE

It Will Redirect to Registration Page. Then Click on New Applicant

|   | industrial Training<br>Institute                    | GO<br>DEPARTMEN                                                 | VERNMENT OF TELA                | NGANA<br><b>T AND TRAINING</b>           | Skill India<br>abor vire-gen vite                                     |
|---|-----------------------------------------------------|-----------------------------------------------------------------|---------------------------------|------------------------------------------|-----------------------------------------------------------------------|
|   | Home ITI's -                                        | Trades Seats Open                                               | Calendar User Manual            | Site Map Contact Us                      | Search Q                                                              |
|   | -                                                   |                                                                 | ICANT 🗶 AL                      | READY REGISTERI                          | ED<br>IG                                                              |
|   | » HOME                                              | » CALENDAR                                                      | » TRADE SYLLABUS                | >> DOWNLOADS                             | Address                                                               |
|   | >> USER MANUAL                                      | >> PROSPECTUS                                                   | EXAMINATIONS     ADDDENTICTELUD | TELUGU PROSPECTUS     ENCLISU PROSPECTUS | Employment & Training                                                 |
|   | >> SEATS OPEN                                       | >> CONTACT US                                                   | >> NCVTMIS PORTAL               | PROCESSI PROSPECTOS                      | 'D' Block, 4 th Floor,BRKR Bhavan,<br>Saifabad Tankbund Road,         |
|   |                                                     |                                                                 |                                 |                                          | Hyderatuat, Prin-Soudos.                                              |
| 1 | © 2017 DEPARTMENT OF EN<br>Department of employment | MPLOYMENT AND TRAINING<br>and training, government of telangana | Website Visitors                | Best vie                                 | Developed By : Q Ventures Pvt Ltd<br>wed in HTML5 supported browsers. |

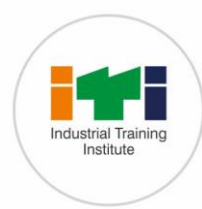

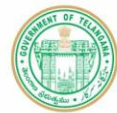

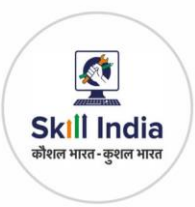

# 3 ENTER THE BELOW DETAILS AND THEN CLICK ON SIGN UP

- a) Mobile Number (One Time Password [OTP] will be sent to this Specified 10 Digit Mobile Number)
- b) Email ID (Applicant Registration Link will be sent to this Specified Email)
- c) Captcha Verification Code (Case-Sensitive)

| ITI ADMISSIONS-2017                      |
|------------------------------------------|
| * Please Enter Your Mobile Number        |
| Candidate mobile number                  |
| Please Enter Email                       |
| 🗹 Candidate Email id                     |
| <mark>Dy8w</mark> ≈                      |
| * Please Enter Above Captcha Code        |
| Please Enter The Above Text(Case Sensiti |
| Circulta Circulta                        |

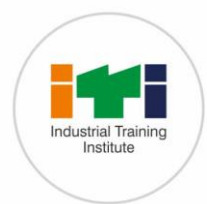

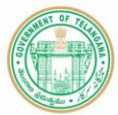

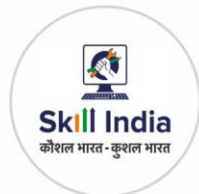

#### 4 ENTER ENTERING THE ABOVE DETAILS WHEN THE USER CLICKS ON SIGN UP THEN THE FOLLOWING MESSAGE WILL BE DISPLAYED

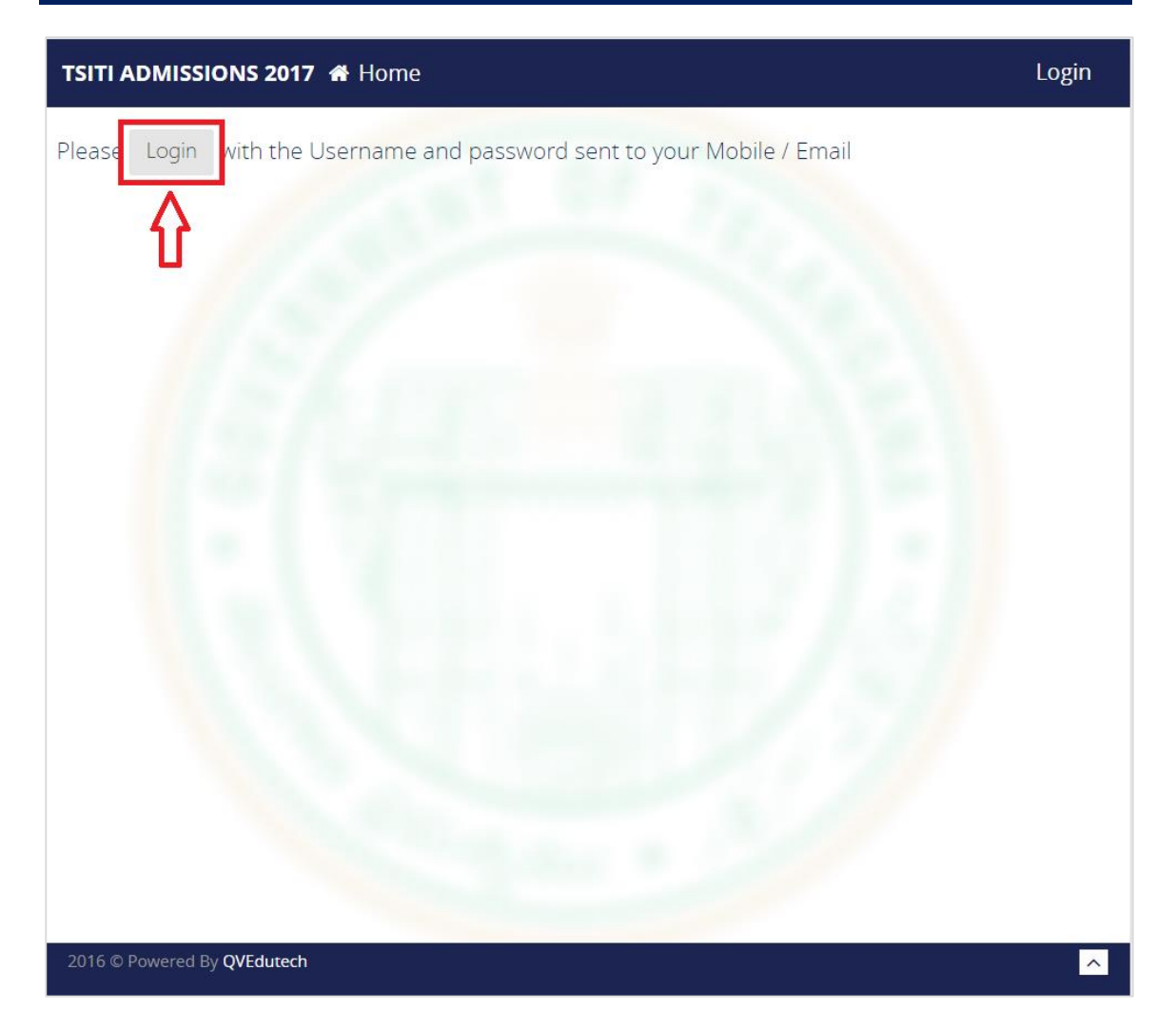

# 5 USER WILL RECEIVE OTP TO THE REGISTERED MOBILE NUMBER

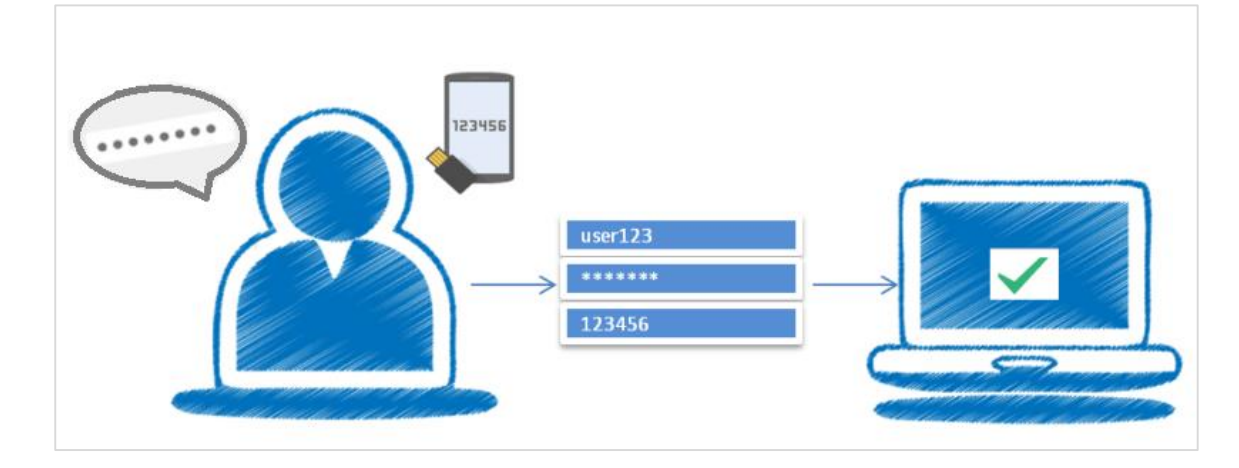

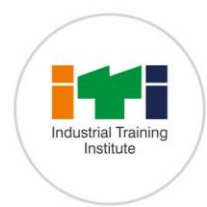

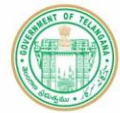

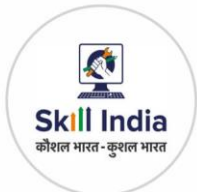

### 6 ENTER YOUR MOBILE NUMBER & SPECIFIED PASSWORD AND THEN CLICK ON LOGIN TO VIEW TO FILL APPLICATION FORM

| Industrial Training<br>Institute | GOVERNMENT OF                         | F TELANGANA<br>YMENT AND TRAININ | G Skill India |
|----------------------------------|---------------------------------------|----------------------------------|---------------|
|                                  | ITI ADMISSI                           | ONS-2017                         |               |
|                                  | Please login if Already reg           | istered                          |               |
|                                  | Please Enter the Password<br>Password | d                                |               |
|                                  | Remember me                           | Login                            |               |
|                                  |                                       | Reset Password                   |               |
|                                  | © Copyrig<br>Department of Employ     | ht 2017<br>yment and Training    |               |

Developed By : **Q Ventures Pvt Ltd** , Best viewed in HTML5 supported browsers.

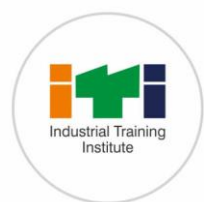

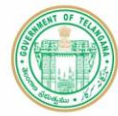

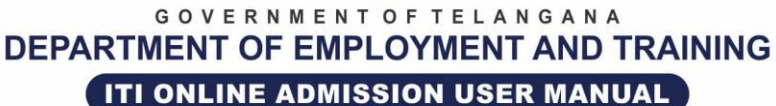

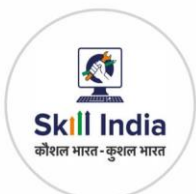

#### THE BELOW PAGE WILL BE DISPLAYED THEN CLICK ON CLICK HERE TO APPLY LINK

| GOVERNMENT OF TELA<br>DEPARTMENT OF EMPLOYMEN | NGANA<br>T AND TRAINING                                                                                                    | 9291613622          | Logout   |
|-----------------------------------------------|----------------------------------------------------------------------------------------------------|---------------------|----------|
|                                               | # HOME >                                                                                                    | <b>趙</b> 11-05-2017 | THURSDAY |
| 🖨 НОМЕ                                        |                                                                                                    |                     | ~        |
|                                               | * Important Note:                                                                                                    |                     | ~        |
|                                               | <ol> <li>Sheet is meant to capture trainee data along with Education Qualification.</li> <li>There should be one record per trainee in the sheet.</li> </ol> |                     |          |
|                                               | <ol> <li>Fields highlighted in Yellow are mandatory.</li> <li>A Sheet contains two sample records</li> </ol>                                                 |                     |          |
|                                               |                                                                                                    |                     |          |
|                                               |                                                                                                    |                     |          |
|                                               |                                                                                                    |                     |          |
|                                               |                                                                                                    |                     |          |
| 2017 © Powered By QVEdutech                   |                                                                                                    |                     |          |

#### 8 THE APPLICATION IS VISIBLE FOR CANDIDATES TO ENTER ALL THEIR DETAILS

They need to enter their qualification, Personal Details, address and reservation details

#### a) Qualification Details

The candidates need to select their qualification, month and year of passing, name of board from the drop-down menu. If they are from other boards which are not listed in the menu, then they need to enter the name of the board. They should mention their hall ticket number and select their marks belong to percentage or grade points

Candidates need to enter their maximum and secured marks or grade points for the corresponding subjects

#### b) Personal Details

In personal Details, all the mandatory fields should be accurately filled with candidate photo.

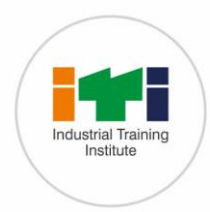

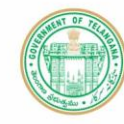

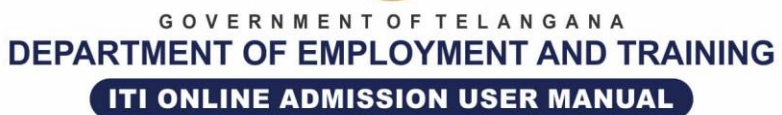

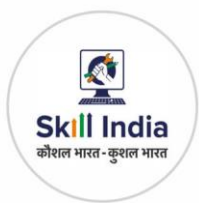

#### c) Reservation Details

Candidate reservation details like religion caste etc. should be entered.

|                                                                       | GOVERNM<br>DEPARTMENT OF E                                                                                | ENT OF TELANGAN |                         | dia                 |                           |
|-----------------------------------------------------------------------|----------------------------------------------------------------------------------------------------|-----------------|-------------------------|---------------------|---------------------------|
|                                                                       | ITI APPL                                                                                                  |                 | -2017                   |                     |                           |
| EQualification Details                                                |                                                                                                    |                 |                         |                     |                           |
| Qualification : *                                                     | Select                                                                                                    | • Month         | n & Year of Passing : * | Month •             | / Year                    |
| Name of the Board : *                                                 | Select Board                                                                                              | •               | Hall Ticket Number : *  | Enter Your HallTick | et Number                 |
|                                                                       | Sciectiona                                                                                                |                 | Select Marks / GP *     | Salact              |                           |
| ubject                                                                | Max Marks                                                                                                 | Secured Marks   |                         | Secured Grade P     | nints                     |
| irst Language                                                         | Max Marks                                                                                                 | Secured Marks   |                         | Grade Points        |                           |
| second Language                                                       | Max Marks                                                                                                 | Secured Marks   |                         | Grade Points        |                           |
| Third Language                                                        | Max Marks                                                                                                 | Secured Marks   |                         | Grade Points        |                           |
| <b>Mathematics</b>                                                    | Max Marks                                                                                                 | Secured Marks   |                         | Grade Points        |                           |
| cience                                                                | Max Marks                                                                                                 | Secured Marks   |                         | Grade Points        |                           |
| ocial Studies                                                         | Max Marks                                                                                                 | Secured Marks   |                         | Grade Points        |                           |
| Total Max Marks<br>E Personal Details (As per 10th                    | :: 0 Total Secu                                                                                           | red Marks: 0    |                         | Grade Points Av     | <pre>rerage(GPA): 0</pre> |
| Full Name : *                                                         | Enter Your Name                                                                                           |                 |                         |                     |                           |
| Father Name *                                                         | Enter Your Father Name                                                                                    |                 |                         |                     |                           |
| Mashara Ma                                                            | Enter Vour Methor Name                                                                                    |                 |                         |                     |                           |
| Mother Name : *                                                       | chier four mother name                                                                                    |                 |                         |                     |                           |
| Mother Name : *<br>Gender : *                                         | -Select Gender                                                                                            | •               |                         |                     |                           |
| Mother Name : *<br>Gender : *<br>Date Of Birth : *                    | -Select Gender DD/MM/YYYY Date Of Birth Should Be In (DD/MM/YYY) Even                                     | •               |                         |                     |                           |
| Mother Name : *<br>Gender : *<br>Date Of Birth : *<br>Aadhar Number : | -Select Gender<br>DD/MM/YYYY<br>(Date Of Birth Should Be In (DD/MM/YYYY) Form<br>Enter Your Aadhar Number | •<br>nat)       |                         |                     |                           |

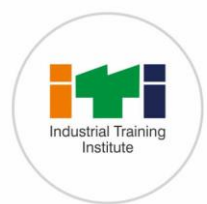

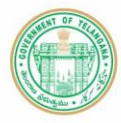

Skill India

कौशल भारत - कुशल भारत

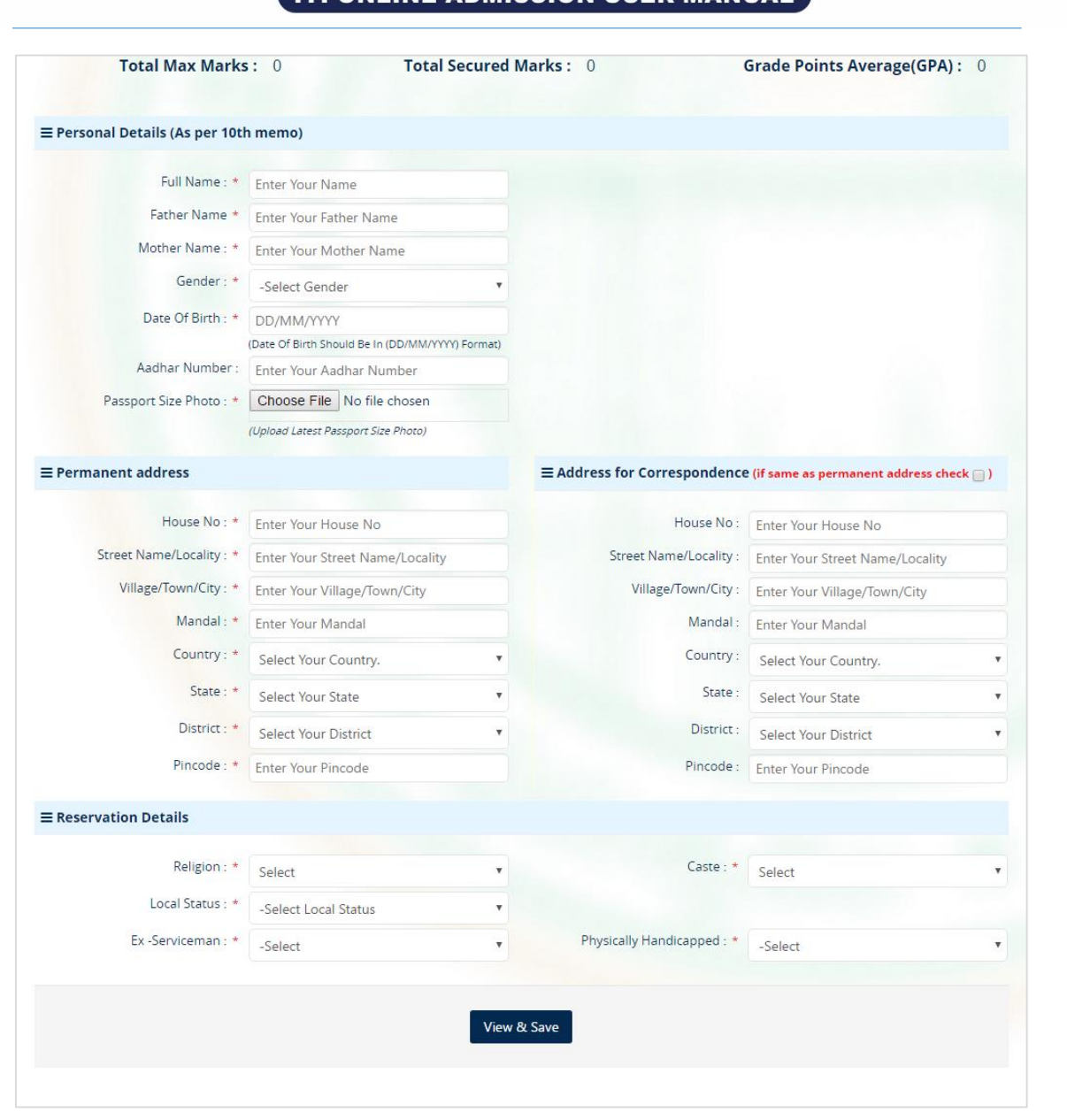

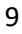

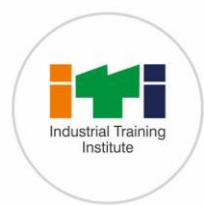

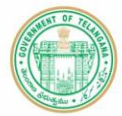

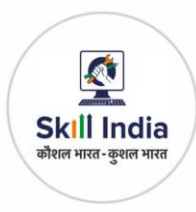

#### 9 CANDIDATE DETAILS

Candidates can Preview the filled Application before saving the application and User can edit the details in this preview page by clicking on modify details. If No Modifications are required, then click on save application and candidates can take printout of the application

| GOVERNMENT OF TELA<br>DEPARTMENT OF EMPLOYMEN |                  |                 |                            |                                                 |                  | 9291613622               | Logout         |
|-----------------------------------------------|------------------|-----------------|----------------------------|-------------------------------------------------|------------------|--------------------------|----------------|
|                                               | HOME >           |                 |                            |                                                 |                  | <b>m</b> 11-05-2017      | THURSDAY       |
| 🖀 НОМЕ                                        |                  | n Netails-      |                            |                                                 |                  |                          |                |
|                                               | rour application | n betans.       |                            |                                                 |                  |                          | ~              |
|                                               | Personal De      | etails (As      | s per 10                   | th memo)                                        |                  |                          |                |
|                                               |                  | Full Name       | : K VENKAT                 | FESHWARA RAO                                    |                  |                          |                |
|                                               |                  | Father Name     | : K KRUPAI                 | RAO                                             |                  |                          |                |
|                                               |                  | Mother Name     | : K VENKA                  | AMMA                                            |                  | 26                       |                |
|                                               |                  | Gender          | : Male                     |                                                 |                  | 1 des                    |                |
|                                               |                  | Date Of Birth   | : 17/08/19                 | 87                                              |                  | P                        |                |
|                                               | Aa               | adhar Number    | : 5509516                  | 59053                                           |                  |                          |                |
|                                               | Registr          | ration Number   | : 1700031                  | Marthanda Nagar No                              |                  |                          |                |
|                                               | Perm             | ianent address  | Hafeezpet,<br>Hyderabad    | Ranga Reddy, Seriling<br>, Telangana, INDIA, 50 | ampally,<br>0048 |                          |                |
|                                               | Address for Co   | orrespondence   | : 3-39/714,<br>Reddy, Seri | Marthanda Nagar, Ra<br>lingampally, Hyderaba    | nga<br>ad,       |                          |                |
|                                               | Qualificatio     | n Dotail        | Telangana,                 | INDIA, 500048                                   |                  |                          |                |
|                                               | Qualificatio     | JII Detail      | 5                          |                                                 |                  |                          |                |
|                                               |                  | Qualification   | : 10th Pass                | 5                                               |                  |                          |                |
|                                               | Month & Y        | lear of Passing | : March/20                 | 004                                             |                  |                          |                |
|                                               | Nam              | e of the Board  | : Telangana                | Open School Society                             |                  |                          |                |
|                                               | Hall             | Ticket Number   | : 1041976                  |                                                 |                  |                          |                |
|                                               | Subject          | Max M           | larks                      | Secured Mar                                     | rks              | Secured Grade Poir       | nts            |
|                                               | First Language   | 10              | 0                          | 67                                              |                  | 7                        |                |
|                                               | Second Language  | 10              | 0                          | 30                                              |                  | 3                        |                |
|                                               | Third Language   | 10              | 0                          | 55                                              |                  | 6                        |                |
|                                               | Mathematics      | 10              | 0                          | 81                                              |                  | 9                        |                |
|                                               | Science          | 10              | 0                          | 39                                              |                  | 4                        |                |
|                                               | Social Studies   | 10              | 0                          | 57                                              | 220              | 6                        |                |
|                                               |                  | Total Max M     | arks : 600                 | Total Secured Mari                              | KS : 329         | Grade Points Average(GP) | A): <b>5.8</b> |
|                                               | Reservation      | n Details       | i.                         |                                                 |                  |                          |                |
|                                               |                  | Religion        | : Hindu                    |                                                 |                  |                          |                |
|                                               |                  | Caste           | : SC                       |                                                 |                  |                          |                |
|                                               |                  | Local Status    | : Local                    |                                                 |                  |                          |                |
|                                               | Application      | n Status l      | Details                    |                                                 |                  |                          |                |
|                                               | Status           | Com             | ment                       |                                                 | Comment          | Ву                       |                |
|                                               |                  |                 |                            |                                                 |                  |                          |                |
|                                               |                  |                 |                            |                                                 |                  |                          |                |
|                                               |                  | Pri             | nt / Downloa               | ad Edit                                         | Pa               | yment                    |                |
|                                               |                  |                 |                            |                                                 |                  |                          |                |
| 2017 © Powered By <b>QVEdutech</b>            |                  |                 |                            |                                                 |                  |                          |                |

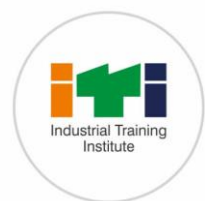

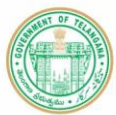

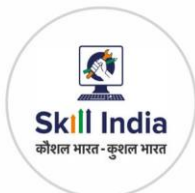

# 10 CANDIDATE CAN SELECT ANY ITI TRADE IN ANY DISTRICT IN THE ORDER OF THEIR PREFERENCE BY CLICKING ON HOME AND THEN ON OPTION SELECTION AS SHOWN IN BELOW SCREEN

| GOVERNMENT OF TELAN<br>DEPARTMENT OF EMPLOYMENT |                                                                                                    | 9291613622          | Logout   |
|-------------------------------------------------|----------------------------------------------------------------------------------------------------|---------------------|----------|
|                                                 | A HOME >                                                                                                    | <b># 11-05-2017</b> | THURSDAY |
| 🕷 HOME                                          | Click here to Apply Options Selection                                                                                                    |                     | ~        |
|                                                 | ★ Important Note:                                                                                                    |                     | ~        |
|                                                 | <ol> <li>Sheet is meant to capture trainee data along with Education Qualification.</li> <li>There should be one record per trainee in the sheet.</li> <li>Fields highlighted in Yellow are mandatory.</li> <li>A Sheet contains two sample records</li> </ol> |                     |          |
| 2017 © Powered By QVEdutech                     |                                                                                                    |                     |          |

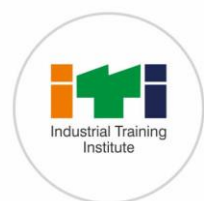

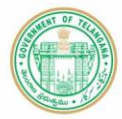

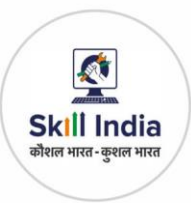

#### **11 AFTER CLICKING ON OPTION SELECTION**

The below screen will be displayed to select the district, government / private institution and the trade with the drop-down menus candidates can select their preferred district and institution and trade

| hoose ITI | - Trade (Student ca | n select any l    | Tl in any district in the order of preference | e)                            |                  |
|-----------|---------------------|-------------------|-----------------------------------------------|-------------------------------|------------------|
| Priority  | District            | Govt /<br>Private | Institution                                   | Trade                         | Delete<br>Option |
| 1         | Hyderabad 🔹         | Gove 🔻            | Govt. ITI, Sanathnagar                        | Computer Operator and Proc 🔻  | ×                |
| 2         | Ranga Reddy 🔻       | Gove 🔻            | Maulana Azad National UrduUnivercit 🔻         | Mechanic (Refrigeration and 🔻 | ×                |
| 3         | Select District 🔻   | -Sele 🔻           | Select Institution                            | Select Trade                  | ×                |
|           |                     |                   |                                               |                               |                  |

#### **12 CANDIDATE CAN ADD MULTIPLE SELECTION OPTIONS**

For the ITI by clicking on add Another Option and candidates can submit the options. If any changes are required, then they can edit it by using an edit option

| DEPA       | GOVERNMENT OF TELANGANA<br>DEPARTMENT OF EMPLOYMENT AND TRAINING |                                                              |                                             |  |  |  |  |  |  |
|------------|------------------------------------------------------------------|--------------------------------------------------------------|---------------------------------------------|--|--|--|--|--|--|
| I HOME     | >                                                                |                                                              | 🛗 11-05-2017 THURSDAY                       |  |  |  |  |  |  |
| Options sa | ved successfully.                                                |                                                              | ×                                           |  |  |  |  |  |  |
| ≡ Your se  | lected instituti                                                 | on and trade preferences.                                    | ~                                           |  |  |  |  |  |  |
| Priority   | District                                                         | Institution                                                  | Trade                                       |  |  |  |  |  |  |
| 1          | Hyderabad                                                        | Govt. ITI, Sanathnagar                                       | Computer Operator and Programming Assistant |  |  |  |  |  |  |
| 2          | Ranga Reddy                                                      | Maulana Azad National UrduUnivercity Private ITI, Gachibowli | Mechanic (Refrigeration and AirConditioner) |  |  |  |  |  |  |
|            |                                                                  |                                                              |                                             |  |  |  |  |  |  |